plese visit my website www.hektips.com

# ۱۰ نکته مهم برای بالا بردن سرعت کامپیوتر

در نظر بگیرید که سرعت کامپیوتر شما مرتباً کمتر و کمتر می شود، برنامه های نرم افزاری زمان زیادتری برای اجرا شدن لازم دارند و زمان وارد شدن به یک سایت در اینترنت، بسیار طولانی می شود. اتصال به شبکه اینترنت، همیشه مقصر و علت اصلی در پایین آمدن سرعت کامپیوتر نیست، بلکه خود کامپیوتر، مهمترین علت آن است. تعداد برنامه ها، فایل های قدیمی و حتی تنظیمات اشتباه، از دلایل کم شدن سرعت کامپیوتر هستند. ۱۰ نکته مهم ذیل به کامپیوتر شما سرعت می بخشد

## <mark>استارت سریع</mark>!

اگر عمل Shutdown در کامپیوتر درست انجام نشود، کامپیوتر در استارت بعدی، برای اینکه هارد را از لحاظ داشتن خطا یا اشتباه چک کند، با برنامه Scandisk استارت می شود که مستلزم صرف زمانی طولانی است. برای اینکه از اجرا شدن Scandisk جلوگیری کنید، به ترتیب زیر عمل کنید:

از منوی استارت بر روی Run کلیک کرده و بعد دستور msconfig را باز کنید اجرا کنید. سپس قسمت programs system configuration را باز کنید و در قسمت Register، general کلیک کنید و سپس فرمان "Scandisk و در قسمت after error by shutdown disabled کنید. در آخر، همه پنچره ها را با دستور ok ببندید و ویندوز را دوباره استارت کنید.

از کار انداختن پخش آهنگ هنگام بالا آمدن سیستم

اگر کامپیوتر شما هنگام بالا آمدن سیستم، آهنگ پخش می کند، در صورتی که آن را از کار بیندازید، کامپیوتر سرعت بیشتری خواهد داشت. برای این کار، به ترتیب از Start/Settings/Control Panel، قسمت Multimedia Sounds را انتخاب کنید. پس از آن، پنچره ای باز می شود. در آنجا مشخص شده است که کدام قسمتها به همراه پخش آهنگ عمل می کنند. قسمتهایی که با پخش آهنگ همراه هستند، علامت بلند گویی را در کنار خود دارند بر روی قسمتهایی که می خواهید پخش آهنگ آنها را غیرفعال کنید، مارک بزنید. سپس از منوی Name که در زیر آن قرار گرفته است، دستور None را انتخاب کنید.

#### لغو دستور اجرای اتوماتیک برنامه ها

بسیاری از برنامه هاهنگام استارت به طوراتوماتیک اجرامی شوند. آیا شما واقعاً به همه آنها احتیاج دارید؟ برای اینکه از استارت شدن اتوماتیک این برنامه ها جلوگیری کنید، از منوی استارت، Run را انتخاب کرده و سپس دستور msconfig را اجرا کنید. از طریق Register و بعد " Auto Start " قادر نخواهید بود که برنامه مورد نیاز خود را به صورت مجزا انتخاب کنید، بلکه فقط می توانید علامت تیک (P) یا ضربدر (×) را از جلوی برنامه هایی که نمی خواهید اجرا شوند، بردا*ر*ید.

#### <mark>پاک کردن برنامه ها</mark>

شما همواره برنامه هایی *ر*ا از اینترنت Download می کنید. برای پاک کردن آنها از برنامه Uninstall استفاده کنید، که آن *ر*ا می توانید به ترتیب ا*ز* Panel Start/Settings/Control تحت نام Add/Remove پیدا کنید. برنامه ای *ر*ا که می خواهید پاک کنید، ما*ر*ک بزنید و بعد بر *ر*وی آیکون

Add/Remove کلیک کنید. بدین ترتیب، برنامه به طور کامل از

کامپیوتر شما پاک می شود

#### ایمیل های قدیمی *ر*ا پاک کنید

ایمیل هایی که به خصوص با فایل های پیوست شده ( عکس، فیلم و فایل های موسیقی ) ا*ر*سال شده اند، سرعت و قد*ر*ت کامپیوتر *ر*ا کاهش می دهند. به همین دلیل، تمام ایمیل های خود *ر*ا به طور کامل بر*ر*سی کنید و آنهایی *ر*ا که دیگر احتیاجی ندا*ر*ید، پاک کنید.

## Defragment کردن هارد

با دستور Defragment، هارد کامپیوتر خود را مرتب کنید. خود این کار، زمان می برد، ولی در عوض، سرعت کامپیوتر شما را بالا خواهد برد. برای این کار از منوی استارت Programs/Accessories/System برای این کار از منوی استارت tools/Disk Defragmenter

نکته: پس از شروع عمل Defragment، کامپیوتر را به حال خود بگذا*ر*ید و هیچ کار دیگری با آن انجام ندهید.

## عکس زمینه *ر*ا غیر فعال کنید.

این عکسها با وجود همه جذابیتی که دارند قدرت و سرعت کامپیوتر را کم می کنند. بنابراین، بهتر است که عکس پیش زمینه را بردارید. برای این کار با کلیک راست ماوس بر روی صفحه None و Vone را انتخاب کنید. انتخاب کنید و در قسمت Background، دستور None را انتخاب کنید.

# فایل های موقت و آدرس های اینترنتی موجود در حافظه موقت را پاک کنید

در حالی که در اینترنت مشغول جستجو هستید، Browser مثلاً ( Explorer (Explorer) کپی سایت های بازدید شده را بر روی هارد قرار می دهد. این کار، عمل جستجو را تسریع می کند، اما به تدریج مقدار زیادی اطلاعات جمع می شود که سرعت کامپیوتر را کم می کند. بنابراین، بهتر اطلاعات که این فایل ها را پاک کنید. در Browser، از منوی بالای صفحه، Tools و سپس Internet Options را انتخاب کنید و آن گاه بر روی Tools کلیک کنید. کاهش ظرفیت فایل ها و آدرس های اینترنتی که در کامپیوتر

ذخیره می شوند.

پاک کردن هر روز فایل های موقت و آدرس های اینترنتی ، واقعاً اعصاب را خسته می کند. شما می توانید Cashe خود را طوری تنظیم کنید که فقط اطلاعات کمی را بتوانید ذخیره کنید. برای این کار در Browser، Tools و سپس Internet Option را انتخاب برای این کار در Settings و سپس Settings کلیک کنید. در آنجا قسمت b use Amount of disk space را برابر مقدار MB۱ تنظیم

کنید.

### روزآمد کردن ویندوز

شرکت مایکروسافت به طور مرتب نسخه های update ویندوز خود را برای کاربرانش ارائه می دهد. در نتیجه، قادر خواهید بود که درایوها و فایل های جدید را به صورت رایگان Download کنید. از منوی استارت، قسمت update Windows را انتخاب کنید. با این کار، ویندوز نصب شده بر روی کامپیوتر شما update خواهد.

### مراقب ويروسها باشيد

بعضی از ویروسها اثر بسیا*ر* مخربی بر روی سرعت سیستم شما دارند به همین دلیل باید همواره یک آنتی ویروس قوی *ر*ا بر روی سیستم خود نصب نمائید و دقت کنید داشتن قویترین آنتی ویروس بدون Update کردن آن عملاً هیچ ا*ر*زشی ندا*ر*د. به زودی یک ویروس شایع *ر*ا که اثر بسیارمخربی *ر*ا بر روی سرعت سیستمها دارد *ر*ا به شما معرفی مینمائیم